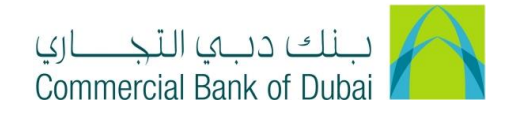

## How to Unlock Users

- 1- Open iBusiness through <u>www.cbd.ae</u>.
- 2- Enter your iBusiness Admin User ID.
- 3- Enter the PIN(4 digits) + TOKEN (6 digits number displayed on the user device)
- 4- Click on Login Button

| بنك دبي التجــاري<br>Commercial Bank of Dubai |                                                     | ♥ Location |
|-----------------------------------------------|-----------------------------------------------------|------------|
| iBusiness                                     |                                                     |            |
| Login                                         | New User?  Frequently Asked Questions Login Trouble |            |
| PIN+Token                                     | Live Chat                                           |            |
|                                               | Contact Us                                          |            |
|                                               |                                                     |            |

- 5- Click on Users & Roles Management at the top menu.
- 6- Click on the dropdown on the Users Management option on the left side menu.
- 7- Select Unlock User
- 8- Click on **SEARCH** button and the Locked user/s will reflects at the bottom of the page.

| Users & Roles Management      | Accou                                                                | nt Setup         | Bulk Mana | igement |          | Queue   | Reports        | Services |
|-------------------------------|----------------------------------------------------------------------|------------------|-----------|---------|----------|---------|----------------|----------|
| iBusiness                     | ☆ Users Managemer                                                    | nt > Unlock User |           |         |          |         |                |          |
| 04-08-2020 17:13:47 GMT +0530 | Please search and select the user(s) which you would like to unlock. |                  |           |         |          |         |                |          |
| Users Management              |                                                                      |                  |           |         |          |         |                |          |
| View User                     | User Type                                                            | CORPORATE USE    | R         | ~       | Passwor  | d Type  | Login Password | ~        |
| Create User                   | First Name                                                           | Starts with 🗸    |           |         | Last Nan | ne      | Starts with 🗸  |          |
| Modify User                   | User ID                                                              | Starts with 🗸    |           |         | Email    |         | Starts with 🗸  |          |
| Activate User                 | Date Created From                                                    |                  |           | Ê       | Date Cre | ated To |                | <b>#</b> |
| Deactivate User               |                                                                      |                  |           |         |          |         |                |          |
| Lock User                     |                                                                      |                  |           |         |          |         |                | SEARCH   |
| Unlock User                   |                                                                      |                  |           |         |          |         |                |          |
| Delete User                   |                                                                      |                  |           |         |          |         |                |          |
| Revoke User                   |                                                                      |                  |           |         |          |         |                |          |

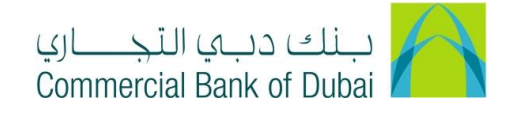

9- Select the check box on the left side of locked user ID and click on UNLOCK USER button.

| Unlock User                                                                                    | t.                | tsle17                    | THASLEE MAYAN | thaslee@cbd.ae                             |
|------------------------------------------------------------------------------------------------|-------------------|---------------------------|---------------|--------------------------------------------|
| Delete User                                                                                    |                   |                           |               |                                            |
| Revoke User                                                                                    |                   |                           |               | UNLOCK USER                                |
| Tokan Assignment/Activation                                                                    | *                 |                           |               |                                            |
|                                                                                                |                   |                           |               |                                            |
| Site best viewed at minimum 1024x768 pixels re:<br>About CBD   Privacy Policy   Terms & Condit | solution.<br>ions | Cookies Policy   Security |               | Copyright © 2020 CBD. All Rights Reserved. |

10- You will be navigated to the pre-confirmation screen. Validate the information and click on **CONFIRM** button.

| Users & Roles Manageme                            | Users & Roles Management Account Setup |                           |                              | Queue   | Reports  | Services |
|---------------------------------------------------|----------------------------------------|---------------------------|------------------------------|---------|----------|----------|
| <b>iBusiness</b><br>04-08-2020 17:13:47 GMT +0530 | A > Un<br>Please rev                   | nlock User > Verification | ser you are about to unlock: |         |          |          |
| Users Management                                  | ▲<br>User Ty                           | pe CORPORATE US           | ER                           |         |          |          |
| Create User                                       | Usor ID                                | Namo                      |                              | Email   |          |          |
| Modify User<br>Activate User                      | tsle17                                 | Mr THASLEE                | MAYAN                        | thaslee | e@cbd.ae |          |
| Deactivate User                                   |                                        |                           |                              |         | BACK     | CONFIRM  |
| Unlock User                                       |                                        |                           |                              |         |          |          |

- 11- RSA token screen should be displayed to enter the token code (PIN + 6 digits number displayed on the device).
- 12- Click on **SUBMIT** button to complete the action.

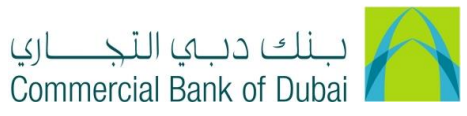

| Users & Roles Management      |                       | Account Setup                | Bulk Management           | Queue | Reports | Services |
|-------------------------------|-----------------------|------------------------------|---------------------------|-------|---------|----------|
| iBusiness                     | 🖀 👌 Unlock User       | > Authentication             |                           |       |         |          |
| 04-08-2020 17:13:47 GMT +0530 | Please enter security | PIN along with the code disp | played on your RSA token: |       |         |          |
| Users Management              | RSA Token *           | 1                            |                           |       |         |          |
| View User                     |                       |                              |                           |       |         |          |
| Create User                   | * indicates manda     | atory fields.                |                           |       |         | SUBMIT   |
| Modify User                   |                       |                              |                           |       |         |          |
| Activate User                 |                       |                              |                           |       |         |          |
| Deactivate User               |                       |                              |                           |       |         |          |
| Lock User                     |                       |                              |                           |       |         |          |
| Unlock User                   |                       |                              |                           |       |         |          |